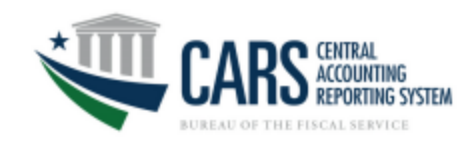

# Intro to New ATM > CTA Interface

ATM > CTA has a new user interface. While the functionality of legacy ATM > CTA module is preserved, screens look different, and some functions are performed in a slightly different manner.

#### **Table of Contents**

| Intro to New ATM > CTA Interface                                   | 1  |
|--------------------------------------------------------------------|----|
| ATM > CTA Home                                                     | 2  |
| ATM > CTA > New Transaction                                        | 3  |
| ATM > CTA > New Transaction > Select ALC                           | 3  |
| ATM > CTA > New Transaction > Reclassification > Data Entry Screen | 4  |
| ATM > CTA > New Transaction > Reclassification > Bulk File Upload  | 5  |
| Pending Transactions                                               | 6  |
| Pending Transactions > Search                                      | 6  |
| View Pending Transactions > View                                   | 7  |
| View Pending Transactions > Detail Screen                          | 8  |
| View Pending Transactions > Detail Screen > Audit Log              | 9  |
| Posted Transactions                                                | 10 |

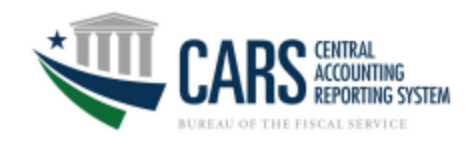

## ATM > CTA Home

The ATM > CTA menu is now a dropdown accessible from the CARS home page. Clicking the Transactions button allows users to access any screens their role has access to. In the example below, the agency is either an AP or an AA user, as the user has the ability to access three sub-menus of CTA:

| Welcome, CTA_AA_121         Welcome, CTA_AA_121         O3/12/2025 08:46:11 AM EDT         Home > Transactions >         Agency Transaction Module         Transactions - Agency Transaction Module         Transactions - Agency Transaction Module         New Transactions                                                                                                    | Webcome Antaria Torphy       03/12/2025: 8:42:33 am (ET         TIM Home       New Transactions •       Pending Transactions •       CARS Home       Go To •       Log Off         Online Classification Transaction 8: Accountability       CARS       CARS Home       Go To •       Log Off         Select an ALC       -       -       -       -       Log Off          |
|----------------------------------------------------------------------------------------------------|----------------------------------------------------------------------------------------------------|
| Classification Transactions and Accountability Perioding Transactions     Classification Transactions and Accountability Posted Transactions     Classification Transactions and Accountability     Contact Us   Privacy Policy     Department of the Treasury - Bureau of the Fiscal Service      New Transactions - the ability for an agency user (AA or AP)     to create a new CTA Reclass transaction through the UI or | Weicone Answer Torphy       03/12/2025 - 8.43 19 am EDT         ATM Home       New Ternactions •       Ponding Transactions •         Ponding Transactions •       Ponding Transactions •       CARS Home       Go To - •       Log Off         CLASSIFICATION FANSACTION       CARS Home       Go To - •       Log Off         Originating ALC       •       •            |
| <ul> <li>Bulk File Upload)</li> <li>Pending Transactions -the ability for an agency user (AA, AP, or AR) to view (and potentially manage) an active Pending transaction.</li> <li>Posted Transactions - the ability for an agency user to (AA, AP, or AR) to view a Posted transaction.</li> </ul>                                                                                                    | Wedome Addinia Tophy       03/12/2025-8.43.45 am (BT         Mt Home       New Transactions -       Posted Transactions +       CARS Home       Go To       Log OFF         CLASSIFICATION TRANSACTIONS AND ACCOUNTABILIT - (vers)       CAT Transactions       Comparison       Comparison       Comparison         Select an ALC       *       *       *       *       * |
| Once any of the links are clicked, the user will access the newer<br>ATM > CTA screens to the right.                                                                                                    | This new interface provides the agency users with the same,<br>familiar functionality that they once had, but is now menu driver<br>instead of the cumbersome breadcrumb driven approach that<br>existed before.                                                                                                    |
|                                                                                                    | The menus continue to emphasize the task that the user will intend to do when using the ATM > CTA module.                                                                                                    |

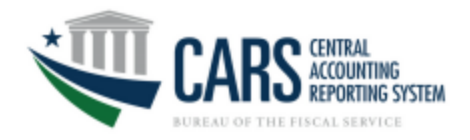

### ATM > CTA > New Transaction

Select Agency users have the ability to create a new reclassed transaction. These user types are Agency Preparer (AP) and Agency All (AA). Both user types will continue to have access to the Data Entry and Bulk File Upload features, after selecting an appropriate ALC.

### ATM > CTA > New Transaction > Select ALC

When a user clicks on New Transaction, the immediate screen is the Select ALC screen. This will display all the ALCs that are available to the agency user, based on the user's AGroup.

| CARS CENTRAL<br>Go To Co To Co                                                                                                    | Welcome Antonia Torphy   03/12/2025 - 8:19:10 am EDT ATM Home New Transactions - Pending Transactions - Posted Transactions - CARS Home Go To Log Off         |
|----------------------------------------------------------------------------------------------------|----------------------------------------------------------------------------------------------------|
| New Transactions > Pending Transactions > Posted Transactions >     03/11/2025 03:47:39 PM EDT       New Transactions > Pending Transactions > Posted Transactions >     Accountability Adjustment > Classification Transactions and Accountability +       Home > Transactions > Agency Transaction Module > CTA     Classification Transactions and Accountability | CLASSIFICATION TRANSACTIONS AND ACCOUNTABILITY (CTA) ORIGINATING ALC Select an ALC                                                                            |
| Online ALC:Select  Accessibility   Contact Us   Privacy Policy Department of the Treasury - Bureau of the Fiscal Service                                                                                                    | Contact Us Privacy Policy                                                                                                    |
|                                                                                                    | Image: Construction       Vertical Constructions       Vertical Constructions       Vertical Constructions       CARS Home       Go To*       Log Off         |
|                                                                                                    | This new screen enables users to simply type a complete (or even partial) ALC and the system will immediately display candidates that meet with entered text. |

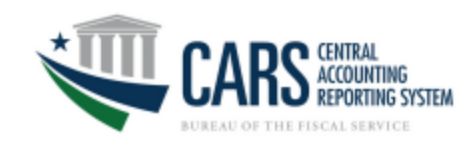

## ATM > CTA > New Transaction > Reclassification > Data Entry Screen

| Numerican         Presente         Operation         Operation <th< th=""><th></th></th<>                                                                                                    |          |
|----------------------------------------------------------------------------------------------------|----------|
| Informe, FRSA 02/22/2025 01:59-19 PH ES New Transactions 1 Posted Transactions 1 Posted  |          |
| ODFATE OTA DECLAPSICION                                                                                                    |          |
| Accessible Adjusteet ) Constrained a Accessible of the Accessible of the Accessible  |          |
| Classification transactions and Accountability         BYORTHA & COUNTING TWO           Online         201100         6023         -                                                                                                    |          |
| A.C.         Copy Original Fram:         -Selectv         Copy - / 2025-v         Accounting Date:         02/03/2025         (mm/dd/yyyy)                                                                                                    |          |
|                                                                                                    |          |
|                                                                                                    |          |
| Ad 10x Bennos Rue 52 ATA AG 190A 620A A MAY 50.8 PETC Annuel 1987C Annuel 4                                                                                                    |          |
|                                                                                                    |          |
| ♦         X         0         Q         0.00         Q         0.00         X         Ball         Ball                                                                                                    |          |
| H         H                                                                                                    |          |
| Consider Society 0.00 0.00 R Secret Rev = B22 Secret Rev = B22                                                                                                    |          |
| Connext Biblio Connext Biblio Connex |          |
| Save Incomplete         Approve         Cancel         Ball         Land         Land         Land           Save Incomplete         Approve         Cancel                                                                                                    |          |
| Accouldity ( forded, Lis 1 three, block                                                                                                    |          |
| RELOOM YOU LITS LOUMINGSON                                                                                                    |          |
| COMMUTE dynamid                                                                                                    |          |
|                                                                                                    |          |
| C ut 2000 Orwaniana and                                                                                                    |          |
| SHI MODIFULT. CRIPPY CARGE                                                                                                    |          |
|                                                                                                    |          |
| Modern Overall User Interface                                                                                                    |          |
| New interface improves ecouvity ADA compliance of                                                                                                    | and      |
| New interface improves security, ADA compliance, a                                                                                                    | and      |
| consistency throughout the CARS System.                                                                                                    |          |
|                                                                                                    |          |
| Proactive Guidance                                                                                                    |          |
| Novieties by the provide the second in active here the                                                                                                    | aaad     |
| Navigation buttons which are active and mactive, ba                                                                                                    | ased     |
| on user input, will now help the user create Reclass                                                                                                    | 5        |
| transactions with confidence                                                                                                    |          |
|                                                                                                    |          |
|                                                                                                    |          |
| Improved TAS Lookup                                                                                                    |          |
| Simply enter AID and MAIN and have the System ser                                                                                                    | norato   |
| Simply enter Allo and Mark and have the System get                                                                                                    | nerate   |
| TAS options. Alternatively, you can now even enter a                                                                                                    | an       |
| Agency Name and find the account.                                                                                                    |          |
|                                                                                                    |          |
| Menu Driven Navigation                                                                                                    |          |
| Improved Neuropean within CAPS to ensure easy as                                                                                                    | acces to |
| improved Navigation within CARS to ensure easy act                                                                                                    | Cess to  |
| relevant user screens.                                                                                                    |          |

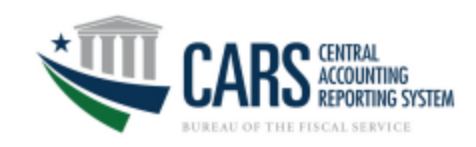

## ATM > CTA > New Transaction > Reclassification > Bulk File Upload

| HOME HELP LOG OFF                                                                                                    | CARS Since Antonia Topology 1 03/12/2023 - 832/16 em EDT                                           |
|----------------------------------------------------------------------------------------------------|----------------------------------------------------------------------------------------------------|
| CARS ACCOUNTING GO TO V GO                                                                                                    | ATM Home New Transactions • Pending Transactions • Posted Transactions • CARS Home Go To • Log Off |
| BUREAU OF THE FILCAL SERVICE                                                                                                    | UPLOAD BULK FILE                                                                                   |
| Welcome, AA 03/12/2025 08:34:43 AM EDI                                                                                                    | SELECT A FILE TYPE TO UPLOAD                                                                       |
| New Transactions - Pending Transactions ) Posted Transactions )                                                                                                    | CARS Reporter Reclass File O NTDO File                                                             |
| Classification Transactions and Accountability 🗸                                                                                                    | the Changes 🔿 Haland 🛛 📈 Created                                                                   |
| <u>Home</u> > <u>Transactions</u> > <u>Agency Transaction Module</u> > CTA                                                                                                    |                                                                                                    |
| Classification Transactions and Accountability                                                                                                    | Dran file here                                                                                     |
| Online Bulk                                                                                                    | vioy me rece                                                                                       |
| * Indicates Required Field                                                                                                    | Appropriate File Type:.txt                                                                         |
|                                                                                                    | Maximum File Size: 15 MB                                                                           |
| * Select TDO File to Upload Choose File No file chosen                                                                                                    |                                                                                                    |
| Upload                                                                                                    |                                                                                                    |
| OR                                                                                                    | Accessibility   ContactUs   Privacy Policy                                                         |
| * select NTDO File to Upload Choose File No file chosen                                                                                                    |                                                                                                    |
|                                                                                                    |                                                                                                    |
| Upload                                                                                                    |                                                                                                    |
| OR                                                                                                    |                                                                                                    |
| * Select CARS Reporters Reclass file to Upload Choose File No file chosen                                                                                                    | Drag & Drop Functionality                                                                          |
| THE REAL PROPERTY AND A DESCRIPTION OF A DESCRIPTION OF A | Files can now simply be dragged to the screen and dropped to                                       |
| Upicao                                                                                                    | upload for processing.                                                                             |
|                                                                                                    |                                                                                                    |
|                                                                                                    | Removed TDO Support                                                                                |
| Accessibility   Contact Us   Privacy Policy                                                                                                    | Bulk File Unlead as longer supports the 224 (TDO) File Unlead                                      |
| Department of the Treasury - Bureau of the Fiscal Service                                                                                                    | bulk rite optoad no longer supports the 224 (100) File Optoad.                                     |

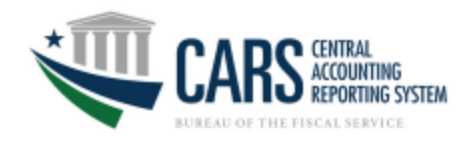

## **Pending Transactions**

Pending Transactions remain available for all agency user types, but now has a more modern, user-friendly interface associated to the similar experience. The following agency users have the ability to access this screen: Agency Preparer (AP), Agency All (AA), and Agency Viewer (AR).

### Pending Transactions > Search

Once the user selects the Pending Transaction menu, they have access to the Pending screen. First, the user must define criteria to conduct a pending transaction search. This criteria is based on either a Control Number or a filtering process.

|                                                                                                    |                                                           |                                                                       | Westown Antonia Toppy   03/17/2223-8-2011 am (01              |
|----------------------------------------------------------------------------------------------------|-----------------------------------------------------------|-----------------------------------------------------------------------|---------------------------------------------------------------|
| BUREAU OF THE FISCAL SERVICE                                                                                                    |                                                           | ATM Home New Transactions - Pending Transactions - Posted Transaction | ons - CARS Home Go To Log Off                                 |
| Welcome, FMSA                                                                                                    |                                                           | PENDING TRANSACTIONS - CTA                                            |                                                               |
| New Transactions > Pending Transactions - Posted Transactions >                                                                              | Nu                                                        |                                                                       |                                                               |
| Home > Transactions > Agency Transaction Module > Pending CTA Query                                                                          |                                                           | FIND TRANSACTION BY CONTROL NUMBER                                    | You have 8 total pending transaction(a) with 0 requiring your |
| Pending Classification Transactions and Accountability Query<br>You have 26 total pending transaction(s) in the system, with 1 requiring you | ur action (for all accounting periods).                   | Enter Control Number                                                  | GO TO TRANSACTION action (for all accounting periods)         |
|                                                                                                    |                                                           | ALC TYPE                                                              | REPORT TYPE                                                   |
| ALC Type                                                                                                    | All 🗸                                                     | All -                                                                 | All -                                                         |
| ALC                                                                                                    | All 🗸                                                     | ALC                                                                   | ACTION REQUIRED                                               |
| Accounting Period                                                                                                    | 01/2025 🗸                                                 | All                                                                   | All                                                           |
| Transmission ID                                                                                                    |                                                           | ACCOUNTING PERIOD                                                     | STATUS                                                        |
| Report Type                                                                                                    | All 🗸                                                     | 12/2023 *                                                             | All - Only Suspended                                          |
| Action Required                                                                                                    | All 🗸                                                     | TRANSMISSION ID                                                       |                                                               |
| Status                                                                                                    | All  Only Suspended                                       | Enter Transmission ID                                                 |                                                               |
|                                                                                                    | OR                                                        |                                                                       |                                                               |
| Control Number                                                                                                    |                                                           |                                                                       |                                                               |
|                                                                                                    | View Transactions Reset                                   | SEARCH TRANSACTIONS RESET SEARCH                                      | DOWNLOAD XML FORMAT DOWNLOAD EXCEL FORMAT                     |
|                                                                                                    |                                                           |                                                                       |                                                               |
|                                                                                                    | Accessibility   Contact Us   Privacy Policy               |                                                                       |                                                               |
|                                                                                                    | Department of the Treasury - Bureau of the Fiscal Service | Improved User Experien                                                | ce for Searching                                              |
|                                                                                                    |                                                           |                                                                       |                                                               |
|                                                                                                    |                                                           | Improved user experience                                              | e includes "type fields" which allows the                     |
|                                                                                                    |                                                           | user to type a selection in                                           | stead of just selecting from a drop down                      |
|                                                                                                    |                                                           |                                                                       | stead of just setesting norma drop down.                      |
|                                                                                                    |                                                           |                                                                       |                                                               |
|                                                                                                    |                                                           | Smart Button Activation                                               |                                                               |
|                                                                                                    |                                                           |                                                                       |                                                               |
|                                                                                                    |                                                           | Buttons are now "smarter                                              | " and will guide the user to the next                         |
|                                                                                                    |                                                           | search stens by activating                                            | or deactivating when appropriate                              |
|                                                                                                    |                                                           |                                                                       | or dodotrating whon appropriate.                              |
|                                                                                                    |                                                           |                                                                       |                                                               |
|                                                                                                    |                                                           | Usability Improvements                                                | with Control Number                                           |
|                                                                                                    |                                                           | System is smart enough to                                             | o recognize an actual control number vs.                      |
|                                                                                                    |                                                           | an incorrectly formatted o                                            | control number. Further, through                              |
|                                                                                                    |                                                           | usability research, we have                                           | e made the Control Number the first                           |
|                                                                                                    |                                                           |                                                                       |                                                               |
|                                                                                                    |                                                           | visible option, as Agencie                                            | s tend to search a pending transaction                        |
|                                                                                                    |                                                           | by control number over br                                             | rowsing for it.                                               |
|                                                                                                    |                                                           |                                                                       |                                                               |

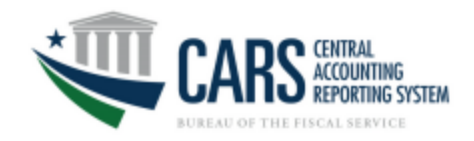

### Pending Transactions > View

Once the user has defined a filtered search criteria, the screen will provide the user with results that meet the criteria:

|                   | ARS CENTRAL<br>ACCOUNTING<br>REPORTING | G<br>System   |                            |                   |                |                                    |                 |        | HOME                | HELP LOG OFF          |               |          |
|-------------------|----------------------------------------|---------------|----------------------------|-------------------|----------------|------------------------------------|-----------------|--------|---------------------|-----------------------|---------------|----------|
| Velcome, FMSA     | _                                      | _             |                            |                   |                |                                    |                 |        | 03/11               | /2025 03:49:32 PM ED1 | CONTROL       | 1L       |
| New Transaction   | s Pending Transa                       | ctions 👻 P    | osted Transactions P       |                   |                |                                    |                 |        |                     |                       | NUMBER        | TRANS    |
|                   | ransactions ) Class                    | ification Tra | nsactions and Accountabili | ty 🕶              |                |                                    |                 |        |                     |                       |               | 1        |
| tome > Transact   | ions > Agency Tran                     | section Hod   | ule > Pending_CTA_Query 3  |                   |                |                                    |                 |        |                     |                       |               | -        |
| Pending Classif   | ication Transactio                     | ns and Acci   | ountability List           |                   |                |                                    |                 |        |                     |                       | 36208919      | 3        |
|                   |                                        |               |                            |                   |                |                                    |                 |        |                     | A Modify Search       |               |          |
| Search Criteria   |                                        |               |                            |                   |                |                                    |                 |        | Download in CS      | ×*30                  | 36207003      | 8        |
| ALC Type:<br>ALC: |                                        | All           |                            |                   |                | Report Type:<br>Accounting Period: | All<br>01/      | 2025   |                     |                       | 36206947      | 7        |
| Control Number    | ri                                     |               |                            |                   |                |                                    |                 |        |                     |                       | 36206946      | 5        |
| 1-20 of 25 Trai   | isactions                              |               |                            |                   |                |                                    |                 | 44 P   | revious 20 Next 20  | ▶ Page < 1 2 >        | 36205837      | 7        |
| Select View Edit  | Iranamission ID                        | ALC           | ALC Type                   | Accounting Period | Report JD      | Control Number.*                   | Accounting Date | Status | Status Date         | Balance Indicator     |               |          |
|                   |                                        |               | TDO - Reporting and Audit  | 01/2025           | Supplemental 1 |                                    | 01/31/2025      | Saved  | 02/02/2025 04:46:35 |                       | 36205836      | 5        |
|                   |                                        |               | TDO - Reporting and Audit  | 01/2025           | Original       | 1                                  | 01/31/2025      | Saved  | 02/02/2025 03:34:35 |                       |               |          |
| D                 |                                        |               | TDO - Reporting and Audit  | 01/2025           | Original       |                                    | 01/31/2025      | Saved  | 02/02/2025 02:35:52 |                       |               |          |
| D                 |                                        |               | TDO - Reporting and Audit  | 01/2025           | Supplemental 3 |                                    | 01/31/2025      | Saved  | 01/31/2025 04:01:56 |                       |               |          |
| D                 |                                        |               | TDO - Reporting and Audit  | 01/2025           | Original       |                                    | 01/31/2025      | Saved  | 01/31/2025 04:00:04 |                       | Showing 1 – 6 | b of 6 i |
| -                 |                                        |               | 1000 1 0                   | 350510            | 0              |                                    | 44040405        | 0      |                     |                       |               |          |

|               |                       |                       |                              |                 |                           |                     |                           | RESET                | COLUMN FILTERIN            | IG / SORTIN |
|---------------|-----------------------|-----------------------|------------------------------|-----------------|---------------------------|---------------------|---------------------------|----------------------|----------------------------|-------------|
| NTROL<br>MBER | 1↓<br>TRANSMISSION ID | Î↓<br>ORIGINATING ALC | Î↓<br><u>ALC TYPE</u>        | Î↓<br>REPORT ID | Î↓<br><u>ACCOUNT DATE</u> | ↑↓<br><u>status</u> | Î↓<br><u>STATUS DATE</u>  | ↑↓<br>ACCT<br>PERIOD | 1↓<br>BALANCE<br>INDICATOR | ACTION      |
| 36208919      |                       | 11011104              | TDO - REPORTING<br>AND AUDIT | SUPPLEMENTAL 3  | 12/29/2023                | SAVED               | 03/04/2025<br>05:33:46 PM | 12/2023              |                            | ۲           |
| 36207003      |                       | 11011104              | TDO - REPORTING<br>AND AUDIT | SUPPLEMENTAL 2  | 12/17/2023                | SAVED               | 01/27/2025<br>02:26:52 PM | 12/2023              |                            | ۲           |
| 36206947      |                       | 11011104              | TDO - REPORTING<br>AND AUDIT | SUPPLEMENTAL 1  | 12/13/2023                | SAVED               | 01/14/2025<br>02:00:30 PM | 12/2023              |                            | ۲           |
| 36206946      |                       | 00005707              | NTDO - AUDIT                 | SUPPLEMENTAL 1  | 12/13/2023                | SAVED               | 01/14/2025<br>01:59:47 PM | 12/2023              |                            | ۲           |
| 36205837      |                       | 11011104              | TDO - REPORTING<br>AND AUDIT | ORIGINAL        | 12/11/2023                | SAVED               | 01/13/2025<br>02:04:46 PM | 12/2023              |                            | ۲           |
| 36205836      |                       | 00005707              | NTDO - AUDIT                 | ORIGINAL        | 12/11/2023                | SAVED               | 01/13/2025<br>02:04:06 PM | 12/2023              |                            | ۲           |

#### **Beyond Sort**

Each column now has the ability to search for specific variables. If the user types a variable and there is a match, the table will dynamically update to only show the matches.

#### **Improved Pagination**

Search results have improved pagination so that the user can quickly access large search results. All pages are now cached in memory so that the user can navigate quickly to another pagination option.

#### **UX Improvements Around Search Results Rows**

Rows are now differentiated better with significant color variations in grey. These color variations comply with ADA requirements.

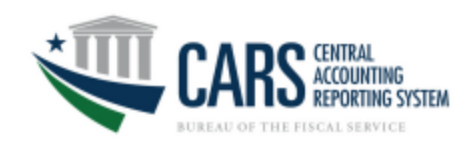

## View Pending Transactions > Detail Screen

| *                                                                                                    | HOME HELP LOG OFF                                 | · 100 04 DO 100                    |                                              |                                                 |
|----------------------------------------------------------------------------------------------------|---------------------------------------------------|------------------------------------|----------------------------------------------|-------------------------------------------------|
| CARS ACCOUNTING<br>REPORTING SISTEM                                                                                                    | <b>V</b> Go                                       |                                    |                                              | Welcome Scott Britt 03/12/2025 - 8:34:21 am EDT |
| BUREAU OF THE FISCAL SERVICE                                                                                                    |                                                   | ATM Home New Transactions +        | Pending Transactions • Posted Transactions • | CARS Home Go To+ Log Off                        |
| Welcome, FMSA New Transactions  Pending Transactions  Posted Transactions                                                                                 | 03/11/2025 03:50:48 PM EDT                        |                                    | NICH/                                        |                                                 |
| Source System Transactions + Classification Transactions and Accountability -                                                                             |                                                   | CTA - RECLASSIFICATION DETA        | L VIEW                                       |                                                 |
| Home > Transactions > Agency Transaction Module > Pending CTA Query > Pending CTA List > CTA Detail Classification Transactions and Accountability Detail |                                                   | REPORTING ALC                      | ACCOUNTING PER                               | 900                                             |
| ALC: Accounting Period : 01/2025 Accounting Date: 01/31/2025 Report ID:                                                                                   | Original                                          | 0004524                            | 00/2023                                      |                                                 |
| Status: Saved Control Number:                                                                                                    |                                                   | Saved                              | ACCOUNTING DA<br>06/30/2023                  | IE .                                            |
| Reclassification                                                                                                    | SV PDF Reader                                     | CONTROL NUMBER                     | REPORT ID                                    |                                                 |
| CGAC Treasury Account Symbol Debits Credits                                                                                                    | Agency Reference ID                               | 36156110                           | Original                                     |                                                 |
| SP ATA AID BPOA EPOA A MAIN SUB BETC Amount BETC Amount                                                                                                   |                                                   |                                    |                                              |                                                 |
| DISGFAJ 3,003.61                                                                                                    |                                                   |                                    |                                              | DOWNLOAD TEXT DOWNLOAD CSY CREATE POP           |
| Cumulative Subtotal: 3,003.61 3,003.61                                                                                                    |                                                   |                                    |                                              |                                                 |
| Comment:                                                                                                    |                                                   | SP ATA AID BPOA EPOA A             | MAIN SUB DEDITIOTTO DEDITIANAVINT COOD       | IT BETC COENT ANOINT AGENCY DEF ID              |
| Net Total. Sect                                                                                                    | ion 1                                             | 020 X                              | 1597 000 DISB \$5.00                         |                                                 |
| (Reclassificatio                                                                                                    | n) 0.00                                           |                                    | DEBIT TOTAL \$5.00                           | CREDIT TOTAL \$0.00                             |
| Net Total, Sect<br>Net Total, Sect                                                                                                    | ion 2 (Payments) 0.00<br>ion 3 (Collections) 0.00 | COMMENTS<br>Date: troublestreating |                                              |                                                 |
| View Audit Log                                                                                                    |                                                   | Peter counter tooling              |                                              |                                                 |
| Accessibility I Contart Us I Privacy Policy                                                                                                    |                                                   | VIEW AUDIT LOG                     |                                              |                                                 |
|                                                                                                    |                                                   |                                    |                                              |                                                 |
|                                                                                                    |                                                   |                                    |                                              |                                                 |
|                                                                                                    |                                                   |                                    |                                              |                                                 |
|                                                                                                    |                                                   | Removed Adob                       | e PDF Icon                                   |                                                 |
|                                                                                                    |                                                   | Deemed no lon                      | ver needed to support PI                     | OF viewer, the direct link to                   |
|                                                                                                    |                                                   | Adobo boo now                      | been removed                                 |                                                 |
|                                                                                                    |                                                   | Adobe has now                      | been removed.                                |                                                 |
|                                                                                                    |                                                   |                                    |                                              |                                                 |
|                                                                                                    |                                                   | UX Improveme                       | nts Around Search Res                        | ults Rows                                       |
|                                                                                                    |                                                   | Rows are now d                     | ifferentiated better with                    | significant color variations                    |
|                                                                                                    |                                                   | in grout This col                  |                                              |                                                 |
|                                                                                                    |                                                   | in grey. This co                   | or change complies with                      | ADA requirements.                               |
|                                                                                                    |                                                   |                                    |                                              |                                                 |
|                                                                                                    |                                                   | Consistent But                     | ton Placement                                |                                                 |
|                                                                                                    |                                                   | All types of acti                  | onable buttons are now                       | consistently placed at the                      |
|                                                                                                    |                                                   |                                    |                                              |                                                 |
|                                                                                                    |                                                   | bottom of the s                    | creen.                                       |                                                 |
|                                                                                                    |                                                   |                                    |                                              |                                                 |

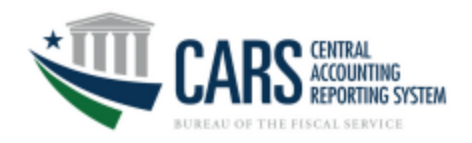

## View Pending Transactions > Detail Screen > Audit Log

| Transaction Audit Log                          |                            |                            |         | AUDIT LOG                                                                                                    |                                                                                                    |                                                                                                    |                                                                                                    |
|------------------------------------------------|----------------------------|----------------------------|---------|----------------------------------------------------------------------------------------------------|----------------------------------------------------------------------------------------------------|----------------------------------------------------------------------------------------------------|----------------------------------------------------------------------------------------------------|
| Transaction Control Number:                    |                            |                            |         |                                                                                                    |                                                                                                    |                                                                                                    |                                                                                                    |
| Posted Date and Time                           | Transaction State          | User Name                  | Comment | CONTROL NUMBER 36208919                                                                                                    |                                                                                                    |                                                                                                    |                                                                                                    |
| 02/02/2025 03:34:35 PM                         | Saved                      | AWANISH REGMI              |         | POSTED DATE AND TIME                                                                                                    | TRANSACTION STATE                                                                                                    | USER NAME                                                                                                    | COMMENTS                                                                                                    |
| Posted Date and Time<br>02/02/2025 03:34:35 PM | Transaction State<br>Saved | User Name<br>AWANISH REGMI | Comment | POSTED DATE AND TIME<br>D3/04/2025-05:33:46 PM EST<br>CLOSE<br>CLOSE<br>CLOSE<br>CLOSE<br>CLOSE<br>CLOSE<br>CLOSE<br>CLOSE<br>CLOSE<br>CLOSE<br>CLOSE<br>CLOSE<br>CLOSE<br>CLOSE<br>CLOSE<br>CLOSE<br>CLOSE<br>CLOSE<br>Without shutting<br>has been improv<br>Modal Experien<br>When viewing th<br>"Modal". This gr<br>user to focus on<br>understands wh<br>UX Improvemen<br>Rows are now di | TRANSACTION STATE<br>Saved<br>Saved | d an open<br>entire win<br>close butt<br>g, the use<br>e primary o<br>og only. It<br>ction deta<br>d Search I | COMMENTS         Seven the Classification Transactions and Accountability from an automated test         In screeen with no ability to closs indow. The user's experience con.         r experience is now through detail screen and enables the tensures that the user and is visible.         Results Rows         with significant color variations |
|                                                |                            |                            |         | has been improv<br>Modal Experien<br>When viewing th<br>"Modal". This gr<br>user to focus on<br>understands wh<br>UX Improvemen<br>Rows are now di<br>in grey. This colo                                                                                                    | red with a c<br>ce<br>e Audit Log<br>eys out the<br>the audit l<br>ich transac<br>nts Arounc<br>fferentiate<br>or change c                                                                                                    | g, the use<br>og only. If<br>ction deta<br><b>I Search I</b><br>d better w<br>complies                        | ron.<br>r experience is now throug<br>detail screen and enables<br>t ensures that the user<br>il is visible.<br><b>Results Rows</b><br>vith significant color variati<br>with ADA requirements.                                                                                                    |

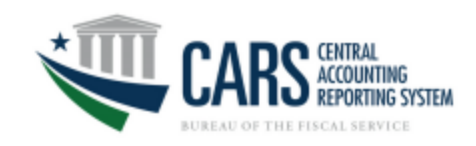

## **Posted Transactions**

|                                                                |                                      | HOME HELP LOG OFF          | CARS BRAN                                                 |                   |                                   |                     |                      |         |
|----------------------------------------------------------------|--------------------------------------|----------------------------|-----------------------------------------------------------|-------------------|-----------------------------------|---------------------|----------------------|---------|
|                                                                | ITRAL<br>JOUNTING<br>DOTING CANTERN  | Go To 🖌 Go                 | ATM Home New Transactions - Pending Transactions - Poster | nd Transactions - |                                   | CARS Home           | Go To+               | Log Off |
| BUREAU OF THE FISCA                                            | UNING JIJIUN<br>L SERVICE            |                            | POSTED TRANSACTIONS - CTA                                 |                   |                                   |                     |                      |         |
| Welcome, FMSA                                                  |                                      | 03/11/2025 03:53:01 PM EDT |                                                           |                   |                                   |                     |                      |         |
| New Transactions  Pending                                      | Transactions 🕨 Posted Transactions 👻 |                            | FIND TRANSACTION BY CONTROL NUMBER                        |                   | GO TO TRANSACTION                 |                     |                      |         |
| Classification Transactions and<br>Home > Transactions > Agenc | I Accountability →                   |                            |                                                           |                   |                                   |                     |                      |         |
| Posted Classification Transa                                   | actions and Accountability Query     |                            | ALC TYPE                                                  |                   | AII                               |                     |                      |         |
| Search for Posted Transaction                                  | 15                                   |                            | ALC                                                       |                   | AGENCY CERT DATE START (MM/DD/YYY | () AGENCY CERT DATE | END (MM/DD/YYYY)     | ,       |
| ALC Type*                                                      | All 🗸                                |                            | All                                                       | •                 | 01/01/2024                        | 01/31/2024          | 1                    | <b></b> |
| ALC*                                                           | All 🗸                                |                            | ACCOUNTING PERIOD                                         |                   |                                   |                     |                      |         |
| Accounting Period*                                             | 01 - 2025 -                          |                            | 12/2023                                                   | ÷                 |                                   |                     |                      |         |
| Report Type*                                                   | All 🗸                                |                            | Enter Transmission ID                                     |                   |                                   |                     |                      |         |
| Agency Certified Date                                          | From To (mm/dd/yyyy)                 |                            |                                                           |                   |                                   |                     |                      |         |
| Transmission ID                                                |                                      |                            |                                                           |                   |                                   |                     |                      |         |
|                                                                | OR                                   |                            | SEARCH TRANSACTIONS RESET SEARCH                          |                   | DOWNLOA                           | D XML FORMAT DOWN   | LOAD EXCEL FORMAT    | σ       |
| Control Number                                                 |                                      |                            |                                                           |                   |                                   |                     |                      |         |
|                                                                | View Transaction List Reset          |                            |                                                           |                   |                                   | RESET COLUM         | IN FILTERING / SORTH | NG      |
|                                                                |                                      |                            |                                                           |                   | TI TI ACCOUNT DATE                |                     | RIDD ACTION          |         |
|                                                                |                                      |                            | There are no transactions to display                      | I                 | л Л                               |                     |                      |         |

#### Improved Angular User Experience for Searching

Improved angular user experience includes "type fields" which allows the user to type a selection instead of just selecting from a drop down.

#### **Smart Button Activation**

Buttons are now "smarter" and will guide the user to the next search steps by activating or deactivating when appropriate.

#### Usability Improvements with Control Number

System is smart enough to recognize an actual control number vs. an incorrectly formatted control number. Further, through usability research, we have made the Control Number the first visible option, as Agencies tend to search a posted transaction by control number over browsing for it.

#### Improved Calendar Search

Smart picking of dates to ensure that the user can download a "right size" of transactions.